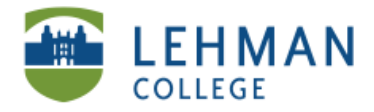

## Using the Bloggie (SONY HD camcorder)

>Turn Bloggie ON: Rotate the lens to front

> Capture pictures: Press the button with camera image located on the upper right corner

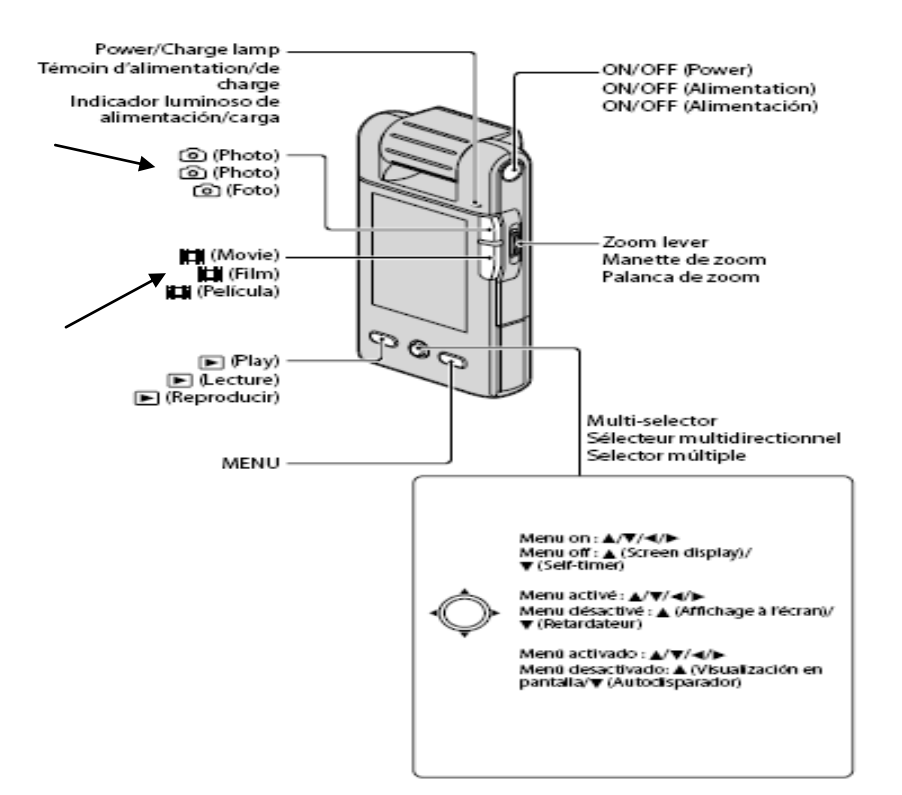

> Shoot videos: Press the button with film image (and red recording dot) located below the camera image

> **Review images/videos:** Press the Play button > Using the arrow keys, review your images/videos

**> Delete an image/video:** Press the Play button> Select the image/video you want to delete> Press the Menu button> Select Delete This Image > Select OK

**> Turn Off Bloggie:** Press the Off Button Located on the side of the Bloggie AND Rotate the Bloggie lens back to the original position.

**NOTE: Select button** is center button under the word SONY. Press to "select" item OR tilt towards arrows to choose up/down/right/left options, then press select button for action.

**NOTE:** Bloggie has software that helps download photos/pictures (wizard may open when you first attach via USB port) OR follow instructions to save pictures/video on your computer.

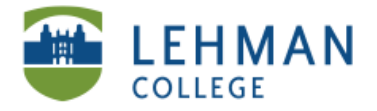

## PC: To View or Download Bloggie pictures/video on the computer Option 1 Recommended

### > Turn Bloggie ON first (rotate lens)

> Connect the USB support cable from the Bloggie to a port on the computer

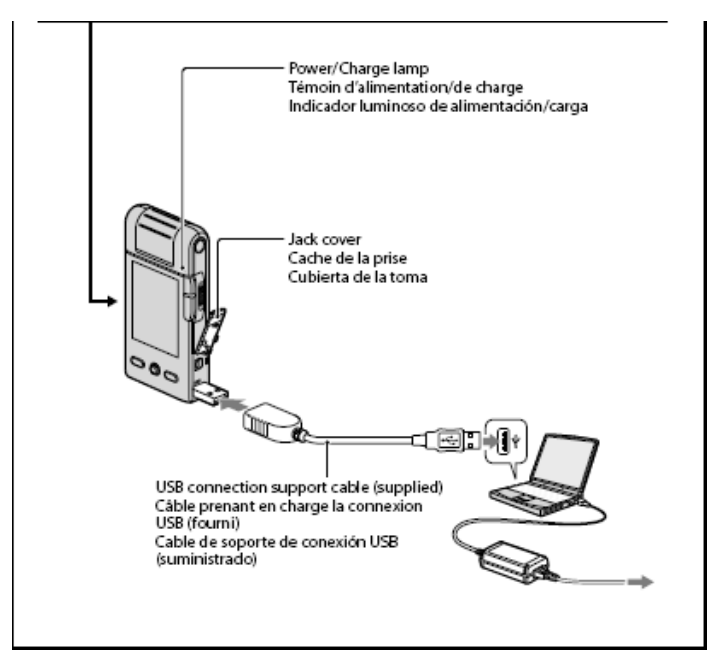

#### > PC: Click on My Computer

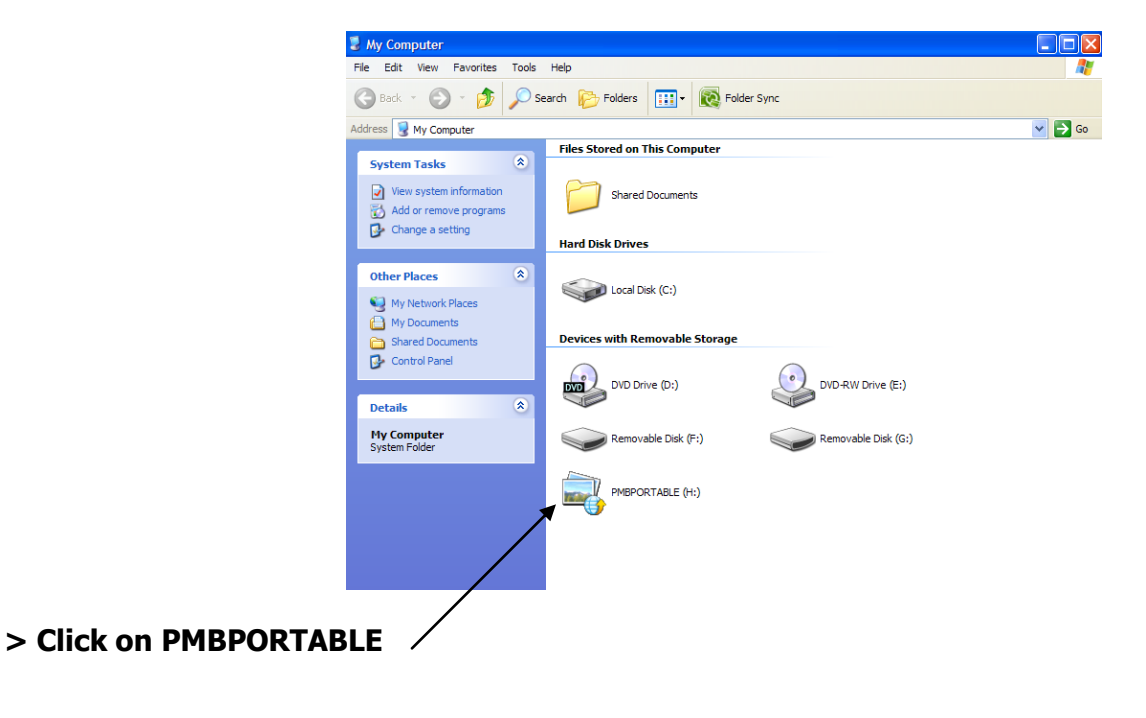

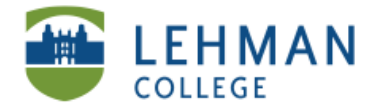

EDUCATIONAL TECHNOLOGY SCHOOL OF EDUCATION

## > Click on PMB\_Win

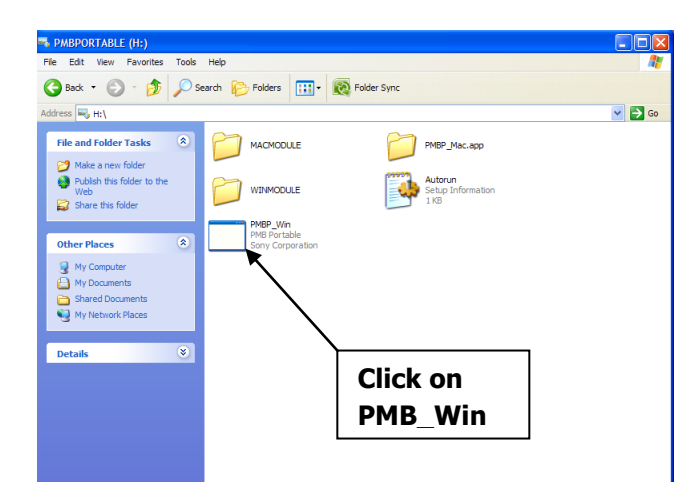

**> Save a Picture/Video:** Click on image/video to "select" it > Click Save to PC. NOTE: HD Video will be saved as MP4 file.

| 😽 PMB Portable    |                   |              |   |       |   |
|-------------------|-------------------|--------------|---|-------|---|
| Save to PC        | Play              | Share online | 0 | <br>- | 0 |
|                   |                   |              |   |       |   |
| 6/7/2010 10:52 AM | 6/8/2010 10:48 AM |              |   |       |   |

>View the images/video: Select > Click Play

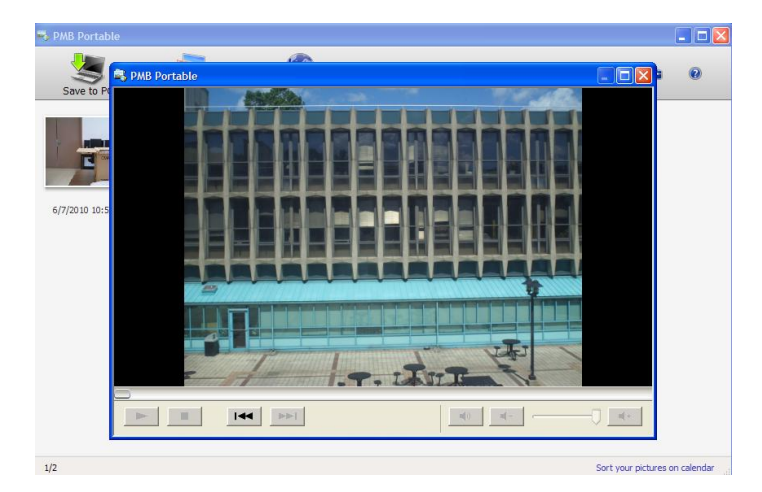

> Safely Eject the Bloggie: On toolbar of the computer > Select "Safely Remove Hardware"

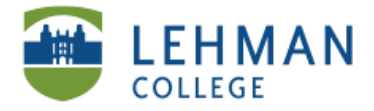

## PC: To View or Download Bloggie pictures/video on the computer using the memory card (*Option 2*)

### > Turn Bloggie ON first

#### > Connect the USB support cable from the Bloggie to a port on the computer

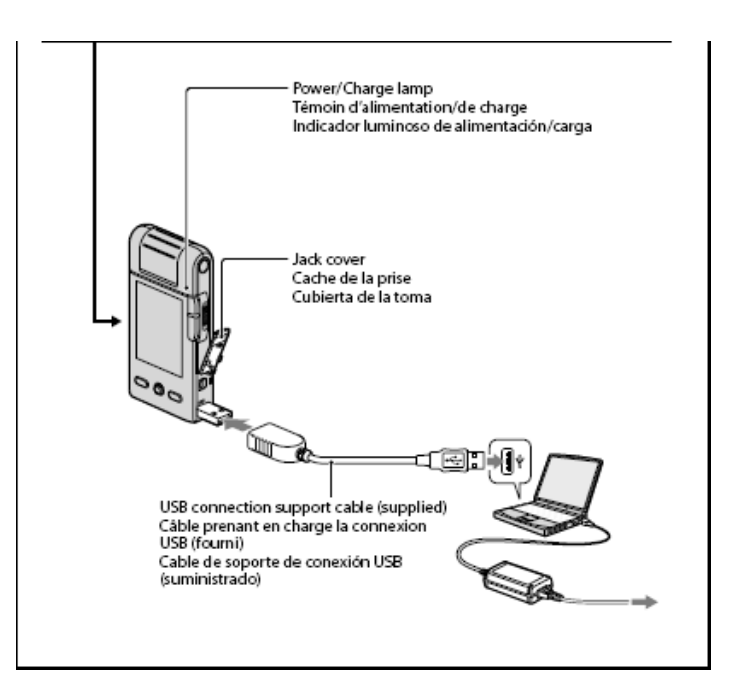

#### >PC: Click My Computer

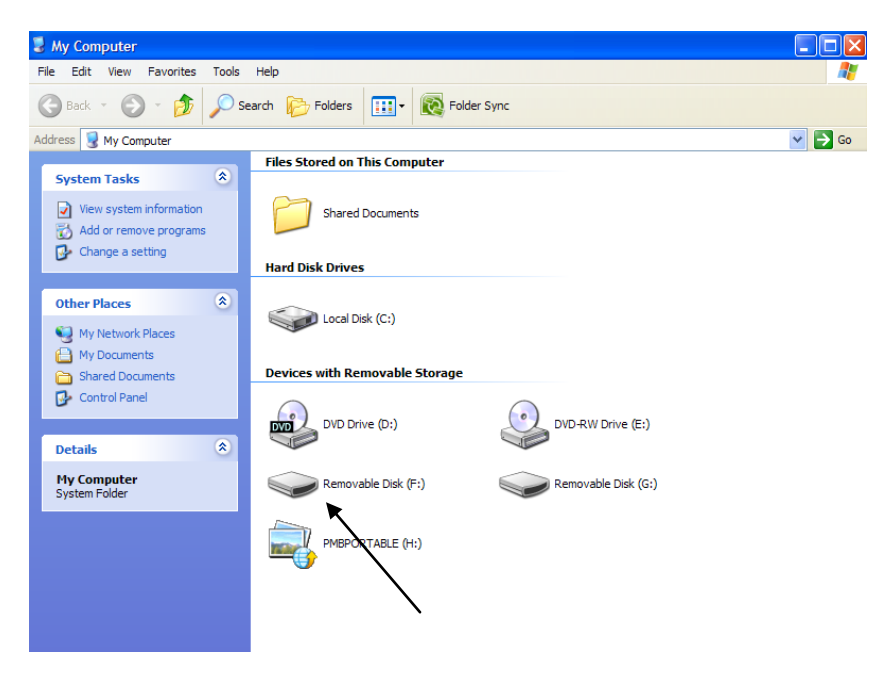

### > Click on Removable Disk

NS/LL, 2010 School of Education

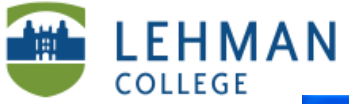

EDUCATIONAL TECHNOLOGY SCHOOL OF EDUCATION

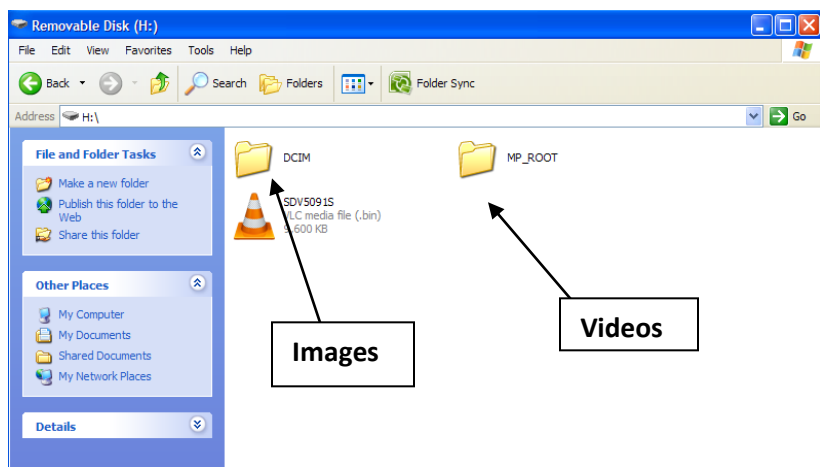

### > For Images: Click on DCIM > Click on 101MSDCF

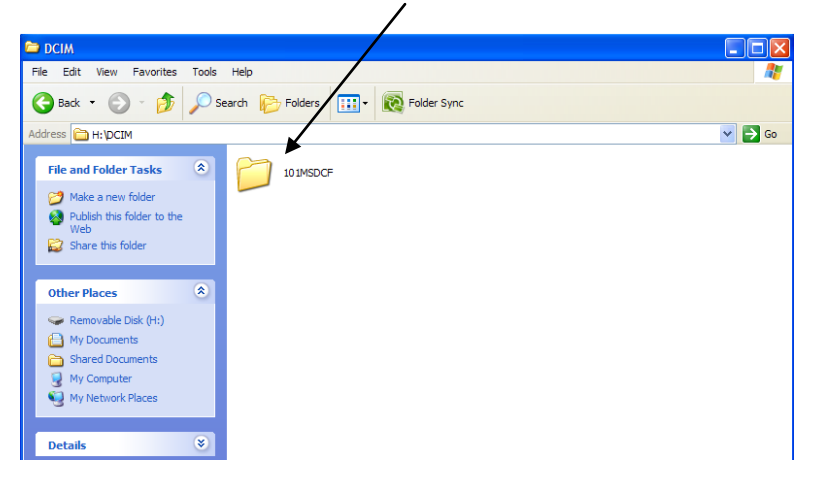

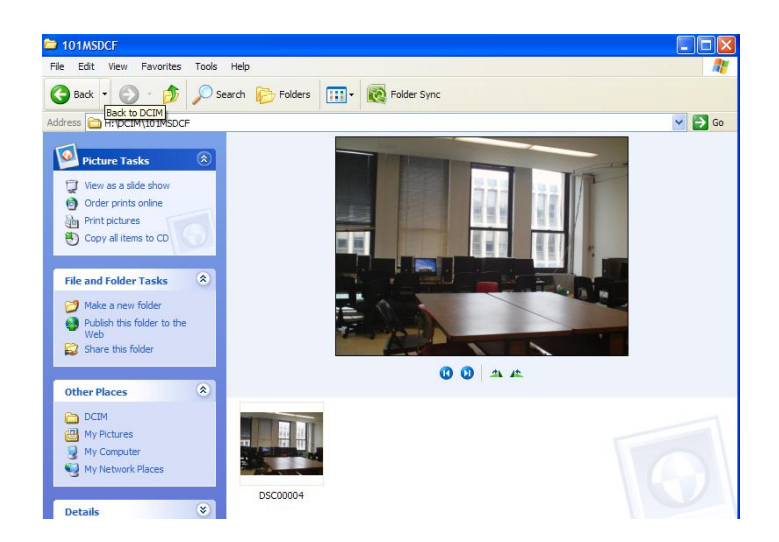

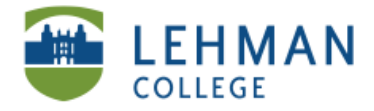

## > For Videos: Click on MP\_ROOT > Click on 101ANV01 > Click on video to view

| 2  | MP_ROOT                                                                                                    |            |                  |             |        |
|----|----------------------------------------------------------------------------------------------------|------------|------------------|-------------|--------|
| F  | ile Edit View Favorites                                                                                                    | Tools      | Help             |             | A.     |
| (  | 🕃 Back 🔹 🌍 🔹 🏂                                                                                                    | <i>)</i> s | Search 😥 Folders | Folder Sync |        |
| Ad | ldress 🛅 H: WP_ROOT                                                                                                    |            |                  |             | 💌 🄁 Go |
|    | File and Folder Tasks         Image: Share this folder         Image: Share this folder                                                 | *          | 101ANV01         |             |        |
| ſ  | Other Places                                                                                                    | ۲          |                  |             |        |
|    | <ul> <li>Removable Disk (H:)</li> <li>My Documents</li> <li>Shared Documents</li> <li>My Computer</li> <li>My Network Places</li> </ul> |            |                  |             |        |
|    | Details                                                                                                    | ۲          |                  |             |        |

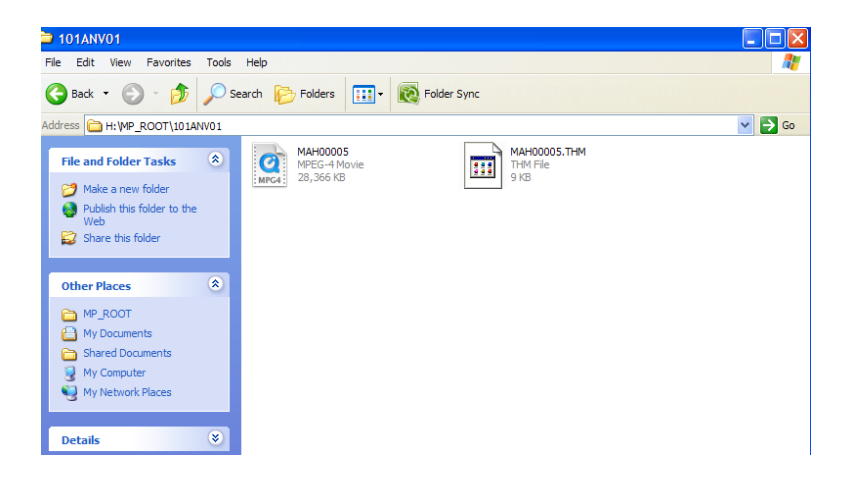

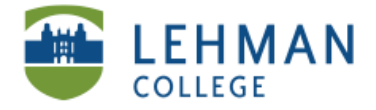

## MAC: To View or Download Bloggie pictures/video on the computer

### > Turn Bloggie ON first (rotate lens)

> Connect the USB support cable from the Bloggie to a port on the computer

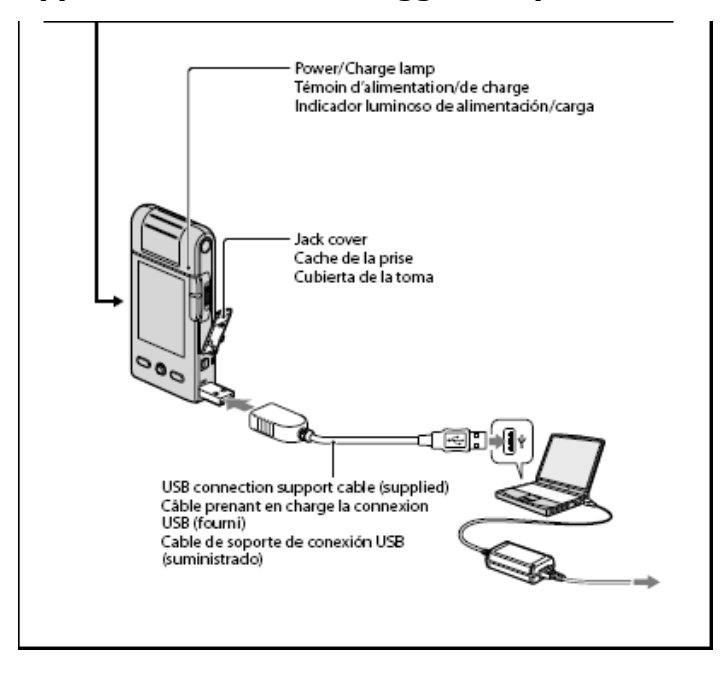

> Click on "untitled" which gives you access to everything on the memory card

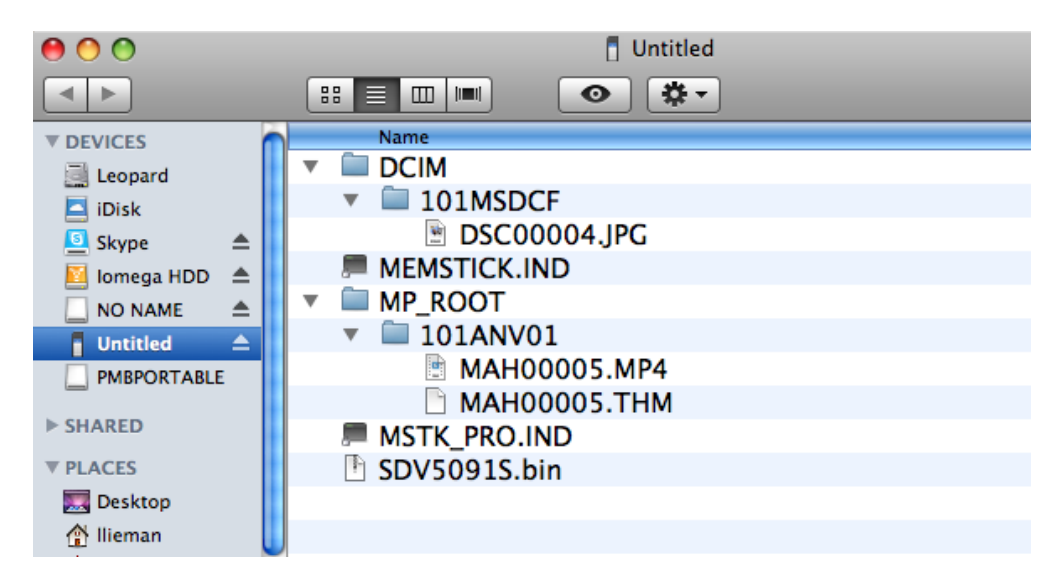

> Save a Picture > DCIM > 101MSDCF: Drag/drop JPG to folder (will copy/save on computer).

> Save a video > MP-ROOT > 101ANV01: Drag/drop MP4 to folder (will copy/save on computer).

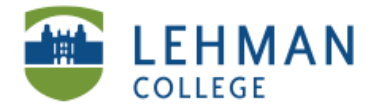

EDUCATIONAL TECHNOLOGY SCHOOL OF EDUCATION

# **Charging the Bloggie**

## >Turn off Bloggie

> Connect USB the USB support cable from Bloggie to the computer

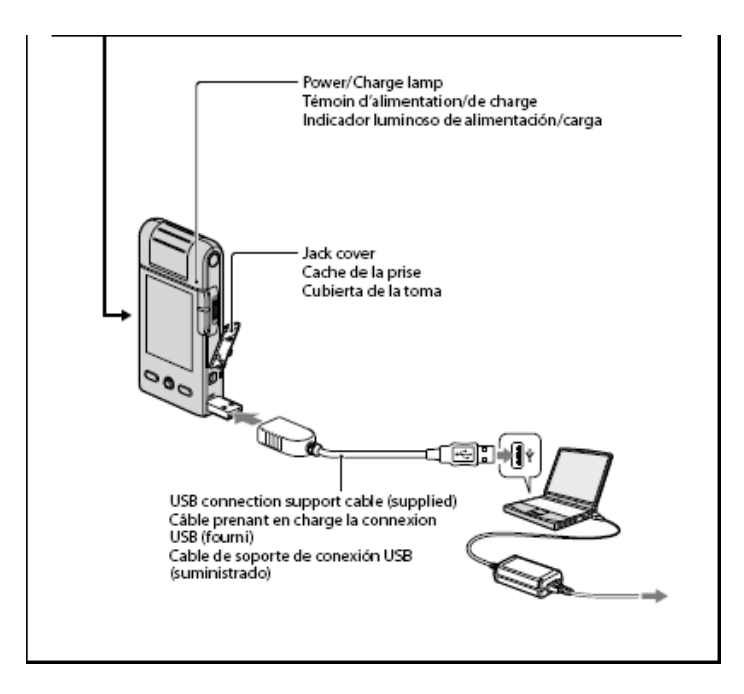

> While charging the Power light will be orange. Once the Bloggie is charged the light will turn off

> Disconnect the USB cable.